# **BeyondFishing**

# Antrag Licença de Pesca lùdica

Nachfolgend haben wir Dir eine detaillierte Anleitung für die Beantragung der Angellizenz für das Sportangeln im Meer (Licença de Pesca Desportiva) in Portugal erstellt.

Wichtig, vor allem bei der Beantragung der Lizenz ist es <u>kein</u> Übersetzungsprogramm zu nutzen. Dies kann das Formular durcheinander bringen.

#### Account erstellen:

Bevor Du Deine Lizenz online beantragen kannst, musst Du Dir einmalig einen Account erstellen.

Diesen kannst Du natürlich immer wieder nutzen.

|                                                     |                                                                                                    | ө в                                                                                                    | Mar   Balcão Eletrónico<br>do Mar                                                       |              |                                |
|-----------------------------------------------------|----------------------------------------------------------------------------------------------------|----------------------------------------------------------------------------------------------------|-----------------------------------------------------------------------------------------|--------------|--------------------------------|
|                                                     |                                                                                                    | Desistantian                                                                                                    | for Application Lines                                                                   |              |                                |
| This is the<br>If you are<br>Otherwise<br>ATTENTIO  | e screen for the registration of a new user in<br>t already registered please return to the pre<br>e fill out the form below and at the bottom<br>DN: User registration is mandatorily individi | Registration<br>napplication.<br>w/ous screen to authenticate with your username and Pas<br>select the "submit" button to continue.<br>ual and nominal, to ensure all traceability and accountabili | I TOF Application User ssword. Ity criteria. Company. entity or non-nominal users are i | not allowed. |                                |
| omplete Name<br>/lax Musterman                      | * <b>0</b>                                                                                                    |                                                                                                    |                                                                                         |              |                                |
| lationality * 🔞<br>Germany                          | )                                                                                                    |                                                                                                    | Birthday Date * 1                                                                       |              | VAT Number * 0<br>821617512345 |
| Mobile Number 149 123 1234567                       | * <b>0</b><br>78                                                                                                    | LSLWV92KX<br>Email Address *<br>max.mustermann@beyondfishing.de                                                                                                    |                                                                                         | •            |                                |
| i Enter the de                                      | lesired authentication credentials (u:                                                                                                    | ser name and password to access the applicatio                                                                                                    | n):<br>Password * 0                                                                     |              |                                |
| yondFishing                                         |                                                                                                    |                                                                                                    |                                                                                         |              |                                |
| ation code * $(1 - 2) = 7$<br>should enter the mage | e result of the calculation in                                                                                                    |                                                                                                    |                                                                                         |              |                                |
| mage                                                | e result of the calculation in                                                                                                    |                                                                                                    |                                                                                         |              |                                |

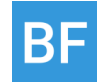

Persönliche Daten ausfüllen und auf "Submit" klicken. Deine VAT-Number findest Du in den Unterlagen Deiner Steuererklärung oder Deinem Gehaltsnachweisen. Deine Pass- und auch Personalausweisnummer gibst Du bei "Passport-Number" ein.

Dein Passwort muss aus mindestens 13 Charaktere, sowie mindestens 1 Großbuchstaben, Kleinbuchstaben, Zahl und Sonderzeichnen enthalten.

| Registration for Application User                                                                                                    |  |
|----------------------------------------------------------------------------------------------------|--|
| Your account needs to be activated.     A message was sent to your email. Click on the link in this message to activate your account. Continue |  |

Nachdem Du Deine Daten übermittelt hast, erhältst Du eine E-Mail mit einem Verifizierungslink den Du noch anklicken musst, um Deinen Account final zu erstellen.

Nachdem Du Dich mit Deinem neuen Mitgliedsnamen und Passwort eingeloggt hast, findest Du nochmal alle Daten in der Übersicht. Du kannst auch gerne ein Bild von Dir hochladen, dies ist aber freiwillig.

| ≡                                                                                  | 😂 вма                                                                                               | <b>3 r</b>   Balcão Eletrónico<br>do Mar                                                                                                    | ₽                     |
|------------------------------------------------------------------------------------|----------------------------------------------------------------------------------------------------|----------------------------------------------------------------------------------------------------|-----------------------|
|                                                                                    | persönlig                                                                                           | che Daten                                                                                                    |                       |
| Vollständiger Name der Person * 0<br>Max Mustermann                                |                                                                                                    | Geschlecht                                                                                                    | <b>0</b>              |
| Staatsangehörigkeit * 0<br>Portugal                                                | •)                                                                                                  | Geburtstag *         Image: Open content of the state of the state of the sta | tifikationsnummer * 🔹 |
| <ol> <li>Sie müssen sicherstellen, dass minder</li> <li>Bürgerkarte Nr.</li> </ol> | tens eines der folgenden Ausweisdokumente und deren Able<br>Gültigkeitsdatum der Bürgerkarte 0<br>0 | Ablaufdatum ausgefüllt sind: • Pass Nr.  Ablaufdatum LSLWV62XY                                                                                                    | n des Ausweises * 0   |
| Anderes Ausweisdokument 0                                                          | Sonstiges Ausweisdokument Nr. 0                                                                     | Ablaufdatum des anderen Dokuments 0                                                                                                    |                       |
| Handy Nr. * 0<br>+49123 1234567                                                    | Telefonnummer.                                                                                      | Email * 0<br>(max.mustermann@beyondfishing.de                                                                                                    |                       |
| Fotografie 0<br>Datei hochi                                                        | den                                                                                                 | Bild mit der Signatur 0 Datei hochladen                                                                                                    |                       |
|                                                                                    |                                                                                                    | Löschen herunterlade                                                                                                    |                       |

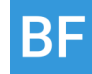

Klicke bitte die unten stehenden Einverständnisse an:

|                                                                                                    | Moradas                                                                                                    |                                                                                                    |
|----------------------------------------------------------------------------------------------------|----------------------------------------------------------------------------------------------------|----------------------------------------------------------------------------------------------------|
| There are no records to display                                                                                                    |                                                                                                    |                                                                                                    |
| Add New                                                                                                    |                                                                                                    |                                                                                                    |
| <ul> <li>In order to guarantee the security of the Data of the H policies and procedures, in compliance with the legalit The personal data collected and processed consists of as may be necessary within the scope of BMar program in accordance with the nature, scope, context and pur technical and organizational measures necessary and The Holder has the right to request, at any time, ther DGRM, as the managing entity of the BMar program. For additional clarifications you should consult the DG</li> <li>Autorizo o tratamento dos meus dados pessoais</li> </ul> | ider and the maximum confidentiality, we treat the information that you provided us in an a<br>principle.<br>Information regarding the name, gender, date of birth, telephone, mobile phone, email, add<br>execution.<br>ose of data processing within BMar portal, DGRM is committed to apply, at the moment of the degate for the protection of the bata of the Holder and the fulfilment of the legal requirer<br>cification of his/her personal data, as well as the right to complete personal data, including<br>immunicates to each addresses to whom the data have been altered the respective rectifica<br>M vetSite at https://www.dgm.n.m.gov.pt/web/guest/encarregado | absolutely confidential way, in accordance with our internal security and confidentiality<br>irress, tax and civil identification number, although other personal data may be collected<br>collection, the definition of the means of treatment as well as the moment treatment,<br>mens.<br>by means of an additional declaration.<br>Ition. |
| V Declaro o meu consentimento para que as comu                                                                                                    | nicações com a DGRM e outras entidades sejam realizadas por via eletrónica * 0                                                                                                    |                                                                                                    |
|                                                                                                    |                                                                                                    | * Required field                                                                                                    |
|                                                                                                    |                                                                                                    |                                                                                                    |

- 1. Genehmigung für die Verarbeitung der personenbezogenen Daten durch DRGM und andere Einrichtungen zum Zwecke der Kommunikation und Ausstellung von Dokumenten, die in BMAR verarbeitet werden.
- 2. Einverständniserklärung, dass die Kommunikation mit DRGM und beteiligten Unternehmen elektronisch erfolgt

Anschließend ist dein Account erstellt und du kommst auf deinen persönlichen Bereich.

# Antrag für die Lizenz zum Angeln im Meer:

#### Schritt1:

Für die Beantragung einer Angellizenz klicke bitte auf "New Request".

| 1       2       3       4         Tipology       2       3       4         Characterization       Ann       Require         Image: The set of the set of the request, where you can choose the category and the type of request At the end select the button "next" to continue.       Request         Category of Request *       Image: The set of the request of the reques | Annexes Request ype of request. Type of Re Cingular/C  | 5<br>Statements              | 6<br>Resume | 7<br>Final |
|----------------------------------------------------------------------------------------------------|--------------------------------------------------------|------------------------------|-------------|------------|
| Requ  This is the initial screen of the request, where you can choose the category and the type of request At the end select the button "next" to continue.  Category of Request *  Acsisted Attendance?                                                                                                    | Request<br>ype of request.<br>Type of Re<br>Singular/C |                              |             |            |
| This is the initial screen of the request, where you can choose the category and the type of request At the end select the button "next" to continue.   Category of Request *   Recreational Fishing   * Assisted Attendance?                                                                                                    | ype of request.<br>Type of Re<br>Singular/C            |                              |             |            |
| Category of Request  Category of Request At the end select the button "next" to continue. Category of Request Attendance?                                                                                                    | Type of Re                                             |                              |             |            |
| Category of Request *<br>Recreational Fishing<br>* Assisted Attendance?                                                                                                    | Type of Re<br>Singular/C                               |                              |             |            |
| Category of Request *<br>Recreational Fishing<br>Assisted Attendance?                                                                                                    | Type of Re                                             |                              |             |            |
| Recreational Fishing                                                                                                    | * Singular/C                                           | uest * 🕕                     |             |            |
|                                                                                                    |                                                        | llective Licence by Bank Tra | nsfer       | •          |
|                                                                                                    |                                                        | llective Licence by Bank Tra | nsfer       |            |
|                                                                                                    |                                                        |                              |             |            |
|                                                                                                    |                                                        |                              |             |            |
|                                                                                                    |                                                        |                              |             |            |
|                                                                                                    |                                                        |                              | Cano        | el Next    |

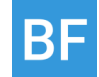

Wähle wie im Screenshot die Art der Anfrage und den Typ aus: Hier beantragen wir eine Einzellizenz für das Freizeitangeln mit Zahlung per Überweisung. Klicke anschließend auf "Next".

Achtung: Die Bearbeitungsdauer inkl. Bezahlung per Überweisung dauert ca. eine Woche. Es gibt noch eine beschleunigte Bearbeitung für die Lizenz innerhalb von drei Tagen. Dies ist aber fast doppelt so teuer, kann aber im Zweifelsfall hilfreich sein. Wenn dies gewünscht ist, einfach "Urgent" im nächsten Schritt auswählen.

#### Schritt 2:

| Warning                                  | ACTIVITY CURRENTLY SUBJECT TO<br>PANDEMIC<br>The holder undertakes to comply<br>obligations that may be established<br>activity. | THE IMPOSITIONS OF THE STATE OF EMERGENCY DI<br>with the restrictions imposed by the authorities, fulf<br>d. DGRM will not make any compensation for any u | JE TO THE COVID-19<br>illing any curfew<br>navailability of the               |
|------------------------------------------|----------------------------------------------------------------------------------------------------|----------------------------------------------------------------------------------------------------|-------------------------------------------------------------------------------|
| Hier gibts Du die .<br>Licence Ufer, vom | Art der Lizenz an, also ob Du v<br>Boot etc. angeln möchtest.                                                                    | om                                                                                                    |                                                                               |
| Licence Type * 🚯                         | Licence Period * 🕕                                                                                                    | Urgent? * 🕕                                                                                                    |                                                                               |
| On Foot                                  | <ul> <li>Monthly</li> </ul>                                                                                                    | ▼ No                                                                                                    | Wang Du sing basebleuniste                                                    |
| Start Date * 1<br>2022-04-01             | Expiration Date  2022-04-30                                                                                                    | Gewünschte Laufzeit<br>der Lizenz (1 Tag,<br>Monat oder Jahr)                                                                                              | Bearbeitungszeit wünschst da<br>"YES" -> Kosten der Lizenz<br>verdoppeln sich |
| Recreational Fishing Lice                | nce Holders                                                                                                    | litigkeit                                                                                                    |                                                                               |
| You must add at least                    | y Hinterleg                                                                                                    | je hier bitte nochmal Deine Daten ode<br>die Lizenz aültia sein so                                                                                         | r die der Person für die,<br>II.                                              |

Gebe jetzt die Einzelheiten zu Deiner gewünschten Angellizenz ein:

Je nachdem welche Lizenz Du wählst, fallen folgende Kosten an:

Apeada / On Foot - (Ufer, Strand, Klippe) Kosten: Tag = 2 EUR // Monat = 4 EUR // Jahr = 8 EUR

Embarcada / On Boat - (Angeln vom Boot) Kosten: Tag = 5 EUR // Monat = 12 EUR // Jahr = 50 EUR (Beinhaltet auch die Erlaubnis Apeada / On Foot)

Submarina / Underwater - (Unterwasser / Harpune) Kosten: Tag = 3 EUR // Monat = 10 EUR // Jahr = 25 EUR

Lúdica geral / All Types - (Gültig für alle Arten) Kosten: Tag = nicht möglich // Monat = 20 EUR // Jahr = 70 EUR

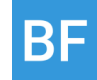

Stand: Januar 2022 - Preise können sich ändern - Bitte immer persönlich auf der Seite der DGRM überprüfen.

| Request Number                                                   | Request Status                 | Status Date                                                                 | Register Date       |
|------------------------------------------------------------------|--------------------------------|-----------------------------------------------------------------------------|---------------------|
| PT2022IPLD000406901                                              | Draft                          | 2022-01-11 07:41:22                                                         | 2022-01-11 07:41:22 |
| Category of Request                                              |                                | Type of Request                                                             |                     |
| Recreational Fishing                                             |                                | Licença Individual/Coletiva por Transferê                                   | incia Bancária      |
|                                                                  |                                |                                                                             |                     |
|                                                                  |                                |                                                                             |                     |
|                                                                  |                                |                                                                             |                     |
|                                                                  |                                |                                                                             |                     |
|                                                                  | Recreational                   | Fishing Licence Holders                                                     |                     |
| -ull Name * 🛛 🚯                                                  | Recreational                   | Fishing Licence Holders                                                     |                     |
| Full Name * 0<br>Max Mustermann                                  | Recreational                   | Fishing Licence Holders                                                     |                     |
| Full Name * 0<br>Max Mustermann<br>Document Type * 0             | Recreational                   | Fishing Licence Holders                                                     | Mobile Number 0     |
| Full Name * 0<br>Max Mustermann<br>Document Type * 0<br>Passport | Id Document No. *<br>L5LW13h67 | Fishing Licence Holders<br>Email address<br>max.mustermann@beyondfishing.de | Mobile Number 0     |
| Full Name * 0<br>Max Mustermann<br>Document Type * 0<br>Passport | Id Document No. *<br>L5LW13h67 | Fishing Licence Holders Email address max.mustermann@beyondfishing.de       | Mobile Number 0     |
| Full Name * 0<br>Max Mustermann<br>Document Type * 0<br>Passport | Id Document No. *<br>L5LW13h67 | Fishing Licence Holders Email address max.mustermann@beyondfishing.de       | Mobile Number       |

Anschließend musst Du Deine Daten nochmal als Lizenz-Eigentümer angeben. Sobald dies gemacht ist, kannst Du auf "Confirm" klicken.

# Schritt 3

Klicke dann auf "Calculate Invoice Amount":

| Total Value 0<br>5.0                                    | Hier siehst (              | du die Kostenübersich | t deines    |                    |                |
|---------------------------------------------------------|----------------------------|-----------------------|-------------|--------------------|----------------|
|                                                         |                            | Antrages              |             |                    |                |
| Recreational Fishing Licence Services                   |                            |                       |             |                    |                |
| Service 🗘                                               | Quant. 🗘                   | Value without VAT 🗘   | % VAT 🗘     | Value with VAT 💠   | Urgency Fee? 💠 |
| Licenças de pesca lúdica embarcada diária               | 1.0                        | 5.0                   | 0.0         | 5.0                | No             |
|                                                         | (1 of 1)                   | I ▷ ► 10 ▼            |             |                    | 1              |
|                                                         |                            |                       |             |                    |                |
| IBAN 🚯                                                  |                            | SWIFT 📵               |             |                    |                |
| PT 50 0781 0112 01120012012 94                          |                            | (BIC) IGCPPTPL        |             |                    |                |
|                                                         |                            | Ban                   | kverbindung | an welche der Betr | ag             |
| (i) To finalize this request, you must upload a payment | evidence in the anexes sec | tion.                 | überwiese   | n werden muss      | -              |

Nun überweise den Betrag an das angegebene Konto und lade dann einen Ausdruck im pdf. - Format der Überweisung hoch.

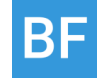

Wichtig: Die Überweisung muss von dem im Schritt 3 angegebenen Bankkonto erfolgen. Nur dann kann die Überweisung zugeordnet werden. Auf der nächsten Seite erhaltet Ihr Eure Request Nummer (PT2022IPLD XXXXX), die Ihr am besten noch bei der Überweisung als Betreff eingebt.

|                                                       | Request Annexes                                                                                                    |
|-------------------------------------------------------|----------------------------------------------------------------------------------------------------|
| On this screen you must a<br>or each type of attachme | ittach documentation identified below to complete the request, by selecting each button "Add New".<br>nt you can attach more than one document, according to the needs. |
|                                                       |                                                                                                    |
| Payment Evidence * 🕚                                  |                                                                                                    |
| There are no records to d                             | Lade hier dein<br>pdf. der<br>Überweisung<br>bech                                                                                                    |
| Other document 0                                      |                                                                                                    |
| There are no records to d                             | splay                                                                                                    |
| Add New                                               |                                                                                                    |
|                                                       |                                                                                                    |

### Schritt 4:

Anschließend gebt Ihr noch im nächsten Fenster Eure Einverständniserklärungen zur Datenverarbeitung und Bestätigung zur Richtigkeit der Angaben mit Klick in den Kästchen an.

# Fertig!

Damit habt Ihr die Beantragung Eurer Angellizenz abgeschlossen. Den aktuellen Bearbeitungsstatus könnt Ihr in Eurem Bereich überprüfen.

| New Request Requests | ^      | Request Number  Advanced Search Search                                                                                                    |
|----------------------|--------|----------------------------------------------------------------------------------------------------|
| My Requests          |        | Statusabfrage Deines aktuellen Antrages mit<br>Angabe Deiner Request Number                                                                   |
| Request Annexes      |        |                                                                                                    |
| Notifications        | $\sim$ | BMar Request                                                                                                    |
| Payments             | $\sim$ | Request 🗧 Category 🗧 Type of Request 🗧 Holder 🗧 Status 🗧 Status Date 🗧 Awaiting Payment 🗧 Awaiting Response 🗧 Other Pending 🗧 Register Date 🗧 |
| Documents            | ~      | There are no records to display                                                                                                    |
| Entities             | ~      | (0 - 0 from 0) 15 55 10 10 Please select a record to unblock the following operations                                                         |
| Personal Data        | $\sim$ | View Complete and Submit Remove Create New Correct View History Pending Situations                                                            |
| COMPETE<br>2020 2020 |        | Hier findest Du die Lizenz zum<br>Doawnload sobald der Antrag<br>final bearbeitet wurde                                                       |

Sobald die Lizenz ausgestellt ist, kann man diese unter der Rubrik "Documents" downloaden und speichern und ggf. ausdrucken. Auf der Lizenz befindet sich ein QR-Code, mit welchem die Gültigkeit überprüft wird.

VIEL SPAß BEIM ANGELN IN PORTUGAL!

www.beyondfishing.de

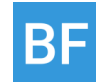